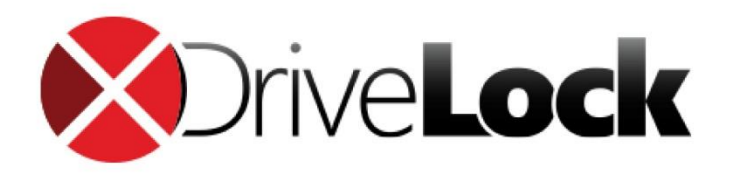

Manual

# DriveLock Quickstart Guide

DriveLock SE 2019

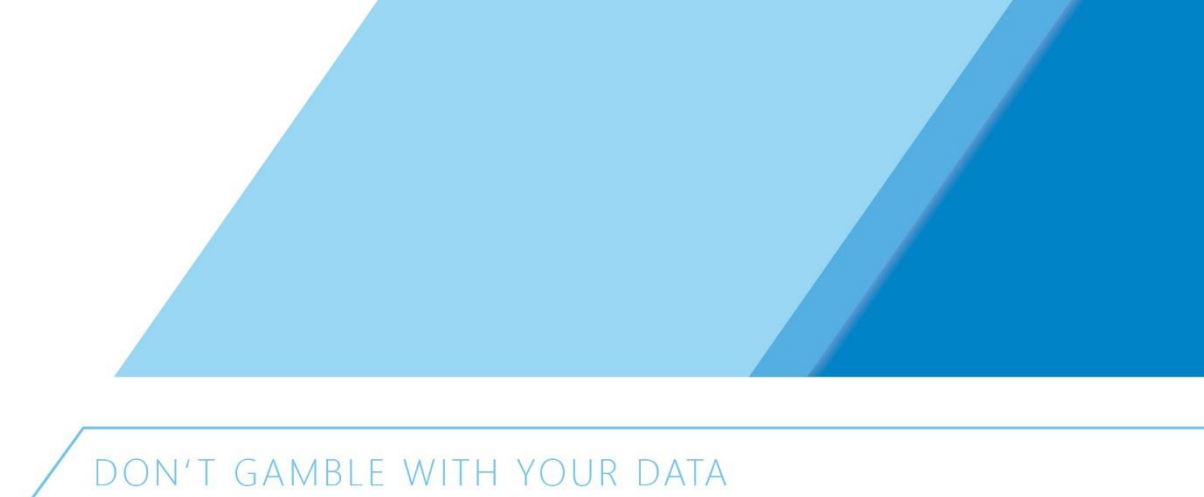

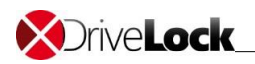

#### Content

| 1 IN | ITRODUCTION                               | 2  |
|------|-------------------------------------------|----|
| 1.1  | Purpose of this document                  | 2  |
| 2 RE | EQUIREMENTS                               | 3  |
| 3 IN | ISTALLATION DRIVELOCK SERVER              | 4  |
| 3.1  | Installation DMC, DCC und DES             | 5  |
| 3.2  | Database installation                     | 7  |
| 4 DI | RIVELOCK CONFIGURATION                    | 9  |
| 5 PC | OLICY CONFIGURATION                       | 13 |
| 5.1  | Working with the DMC                      | 13 |
| 5.2  | Policy types                              | 14 |
| 5.3  | Basic configuration                       | 15 |
| 6 IN | ISTALLATION OF THE DRIVELOCK AGENT        | 17 |
| 6.1  | Overview DCC                              | 17 |
| 6.2  | Push-Installation via DCC                 | 18 |
| 6.3  | Automatic Agent-Push-Installation via DMC | 19 |
| 6.4  | MSI PACKAGE                               | 20 |
| 7 CI | HECK THE AGENT                            | 21 |

## 1 Introduction

### 1.1 Purpose of this document

This document describes the procedure to install DriveLock and deploy your security policies within 2 hours.

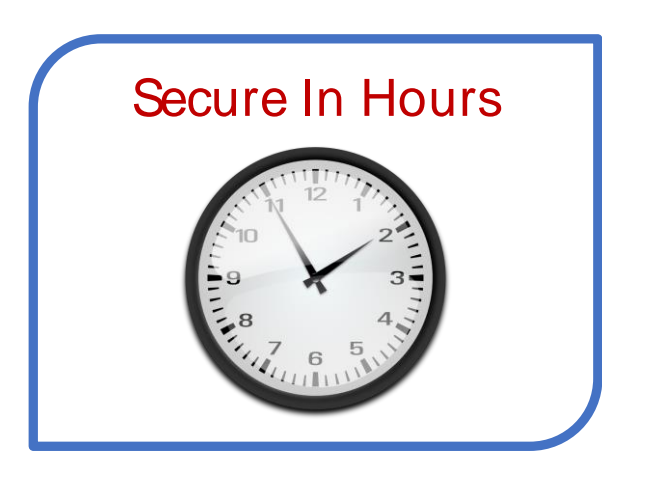

Compared to other solutions you will get your desired security level with DriveLock faster than with any other solution. Even in daily business DriveLocks' simple architecture and the flexibility helps to save time and money.

The security of sensible and confidential data today is getting more and more important. To master the complex requirements in this are a secure and flexible solution is needed.

This flexible solution doesn't have to be complex to handle. Data security can be simple. With DriveLock you raise the security level of your data and protect your environment from open USB-ports and other uncontrolled interfaces.

With this manual, you can implement device security and encryption within 2 hours.

Afterwards you can download different whitepapers from the DriveLock Support portal to get an overview over the different use-cases and best-practices and their configuration.

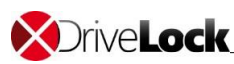

## 2 Requirements

DriveLock Software: Download the DriveLock-ISO:

http://drivelock.support/hc - Release & Release Notes

✓ You find the system requirements in the file:

Manual\DriveLock Release Notes EN.pdf

- One management PC to install the DriveLock Management Console (DMC) and the DriveLock Control Centers (DCC). The DriveLock-ISO-File should be mounted to upload the installation packages for the DriveLock Enterprise Service (DES) from this computer.
- One PC (for installations in a productive environment Windows Server is recommended) to install the DriveLock Enterprise Service (DES) and the DriveLock database (The ISO contains the sources of Microsoft SQL Express 2014 SP1). The DMC and DCC can also be installed on the server.
- ✓ A user with local admin rights to run the DriveLock Enterprise Service
- ✓ A user with local admin rights on the test clients to install the agent.
- ✓ The push installation requires that the file- and printer share is active.
- Recommended: An AD group where all PCs are members to install the agent via push-installation.

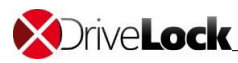

## 3 Installation DriveLock Server

A new installation of DriveLock and an update to a newer version of DriveLock require the same steps. If you do an update, do not select the components, which should not be updated (e.g. the Microsoft SQL Server). It is strongly recommended, always to use a same version of the DriveLock Enterprise Service (DES) and the management components. The version of the DES should be newer or equal to the most current version of the DriveLock Agents. When updating, you should always start with the DES and DMC/DCC consoles, before you publish the new DriveLock Agent.

#### DriveLock consists of four components:

X DriveLock Enterprise Service

- The DriveLock Enterprise Service (DES) is the central component of the DriveLock product and will be installed on a server.
- 🗴 DriveLock Management Console
  - The DriveLock Management Console (DMC) is used for the configuration of the DES. Also, the policy creation management will be performed with the DMC.
- 🗴 DriveLock Control Center
  - The DriveLock Control Center (DCC) is the tool for the helpdesk users. You can observe and interact with managed clients. You can create and evaluate your reports and you can perform forensic analysis.
- S DriveLock Agent
  - The DriveLock Agent is a local service, which needs to be installed on all computers, which should be managed by DriveLock.

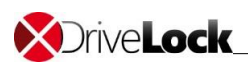

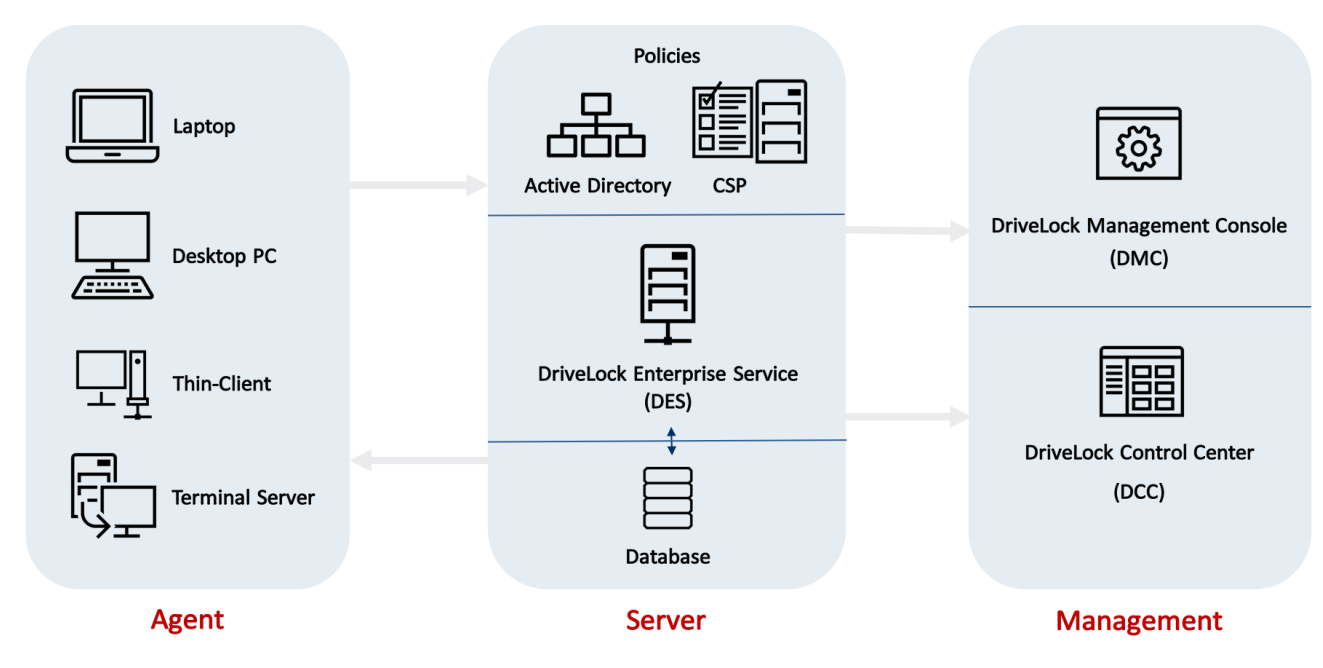

## 3.1 Installation DMC, DCC und DES

The installation wizard will guide you through the installation.

Execute DLSetup.exe from the ISO-file

 $\bigotimes$  Choose your language and accept the DriveLock EULA

| DriveLock                                                                   |                          |                  | ×         |
|-----------------------------------------------------------------------------|--------------------------|------------------|-----------|
| DriveLock components<br>Select the components of DriveLock ye               | ou want to install on th | is computer.     | Ĩø        |
| Component                                                                   | Available locally        | Available onlin  | e         |
| Management components                                                       |                          |                  |           |
| Management Console                                                          | 7.6.14.17195             | 7.7.4.17487      | 61,2 MB   |
| Control Center                                                              | 7.6.14.17185             | 7.7.4.17486      | 37,1 MB   |
| Documentation / Manuals                                                     | 7.6.14.17195             | 7.7.4.17487      | 23,8 MB   |
| Agent components Agent (includes all components)                            | 7.6.14.17195             | 7.7.4.17487      | 48,4 MB   |
| Server                                                                      |                          |                  |           |
| <ul> <li>Enterprise Service<br/>(Installs separately afterwards)</li> </ul> | 7.6.14.17185             | 7.7.4.17486      | 40,9 MB   |
| Microsoft SQL Server Express                                                | 2014 SP1                 | 2014 SP1         | 242 MB    |
|                                                                             | < <u>Z</u> urück         | <u>W</u> eiter > | Abbrechen |

Choose these components:

- Management Console
- Control Center
- Documentation / Manuals
- Enterprise Service

Optionally you can install a Microsoft SQL Express Server.

For more than 200 devices a full SQL server is recommended!

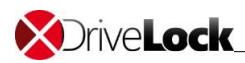

| DriveLock                                                                                                    |                                                            |                                                                                                    |                                                                                                    | ×                |
|----------------------------------------------------------------------------------------------------|------------------------------------------------------------|----------------------------------------------------------------------------------------------------|----------------------------------------------------------------------------------------------------|------------------|
| DriveLock components<br>The selected component                                                                                                    | s will be downl                                            | oaded and/or installe                                                                               | d.                                                                                                    | đ                |
| Package Documentation and manu DriveLock Control Center DriveLock Enterprise Serv DriveLock Management C Do not download updat Download 32-bit versior Download files only - do Download files to folder | ials<br>rice<br>onsole<br>ed files - use lo<br>not install | Version<br>7.7.4. 17487<br>7.7.4. 17486<br>7.7.4. 17486<br>7.7.4. 17487<br>ocally stored files only | Status<br>Local copy will be update<br>Local copy will be update<br>Local copy will be update<br>Local copy will be update | d<br>d<br>d<br>d |
| Download nies to folder                                                                                                    | C. psers Mu                                                |                                                                                                    |                                                                                                    |                  |
|                                                                                                    |                                                            | < Zurück                                                                                            | : Weiter > Abb                                                                                                    | orechen          |

If there is an online connection the installation wizard will check the DriveLock Cloud for the most recent DriveLock version. You can automatically download the newer version and install it.

Right after the installation of the management components (DMC/DCC) the wizard for the DriveLock Enterprise Service will start an installation wizard.

|                                                          | .c xo4 Lunion Setu                           | P              |                   |                  | -      |   |
|----------------------------------------------------------|----------------------------------------------|----------------|-------------------|------------------|--------|---|
| Service Account Informat                                 | tion                                         |                |                   |                  | 1      |   |
| Specify a user name and pa                               | assword.                                     |                |                   |                  | [      | ( |
| Specify the user name and<br>the service. The user accou | password of the ser<br>int must be in the fo | vice account t | hat wil<br>sernan | l be used<br>ne. | to run |   |
| User name:                                               |                                              |                |                   |                  |        |   |
|                                                          |                                              |                |                   |                  |        |   |
| CT\DriveLockService                                      |                                              |                |                   | Browse           | 2      |   |
| CT\DriveLockService                                      |                                              |                |                   | Browse           | 2      |   |
| CT\DriveLockService Password:                            |                                              |                |                   | Browse           | 2      |   |
| CT\DriveLockService Password:                            |                                              |                |                   | Browse           | 2      |   |
| CT\DriveLockService Password:                            |                                              |                |                   | Browse           | 2      |   |
| CT\DriveLockService Password:                            |                                              |                |                   | Browse           | 2      |   |
| CT\DriveLockService Password:                            |                                              |                |                   | Browse           | 2      |   |

Specify the user account and password for the DriveLock Enterprise Service.

Click browse to choose an existing one.

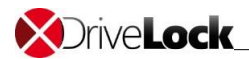

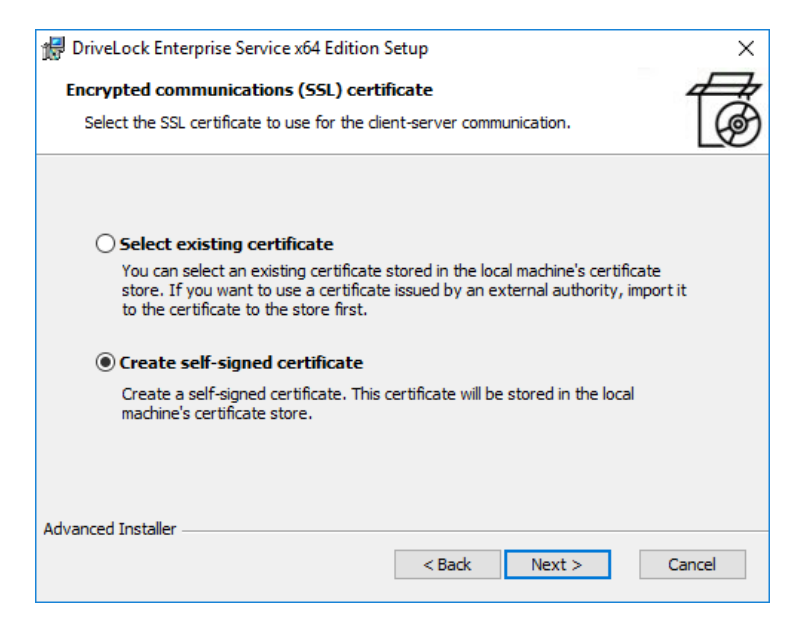

Create a self-signed certificate for the client server communication.

If you already have a DriveLock SSL-certificate in the local certificate store you can use this instead.

 $\bigotimes$  The installation wizard may configure the Windows firewall.

 $\bigotimes$  Complete the installation

### 3.2 Database installation

DriveLock supports Microsoft SQL Server and Microsoft SQL Server Express. For detailed system requirements see Release Notes (*See 2. System requirements*).

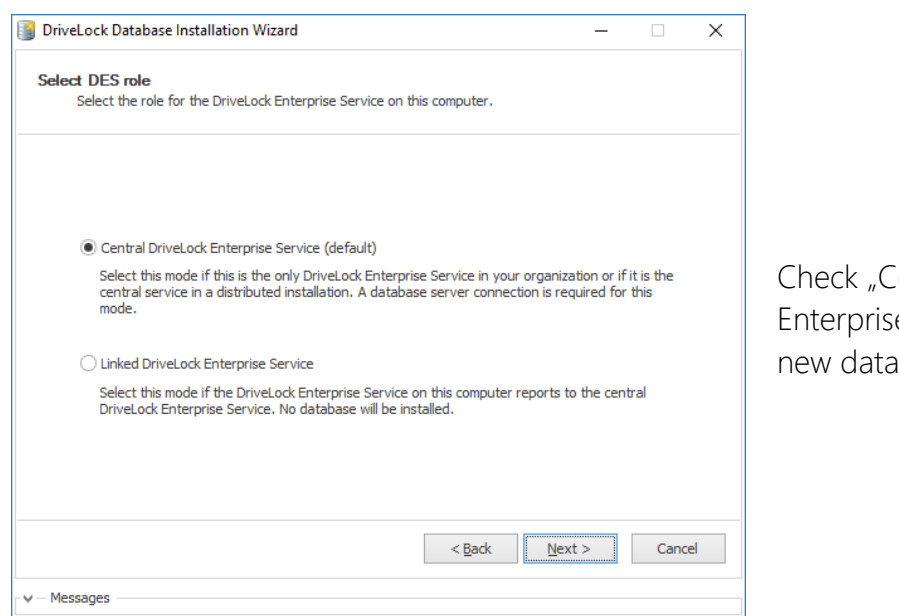

Check "Central DriveLock Enterprise Service" to create a new database.

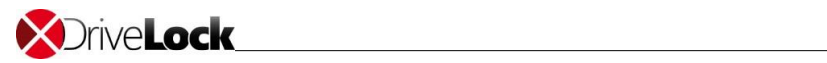

| DriveLock Database Installation Wiz                                                                      | ard – 🗆 X                                                                                                    |                                |
|----------------------------------------------------------------------------------------------------|----------------------------------------------------------------------------------------------------|--------------------------------|
| Connect database and select inst.<br>Select the database type, enter t<br>select an installation action. | allation action.<br>the connection parameters, run the connection test and                                                             |                                |
| c                                                                                                    | Artuant Dr CEDVED Indevention                                                                                                    |                                |
| T                                                                                                    | ype the full Microsoft SQL Server instance name, for example:                                                                          | Solact your SOL convor         |
| ~                                                                                                    |                                                                                                    | Select your SQL server.        |
| Test connection                                                                                          | Connection test detected server version:                                                                                               | Check "Install a new DriveLock |
| Select an installation action                                                                            | 200.4001.0                                                                                                    | database"                      |
| Instal a new DriveLock database                                                                          | 8                                                                                                    |                                |
| O Check / Update an existing Drive                                                                       | Lock database                                                                                                    |                                |
|                                                                                                    |                                                                                                    |                                |
|                                                                                                    | < gadk Next > Cancel                                                                                                    |                                |
| Messages                                                                                                 |                                                                                                    |                                |
| DriveLock Database Installation Wiza                                                                     | ard — 🗆 🗙                                                                                                    |                                |
| Configure installation action                                                                            |                                                                                                    |                                |
|                                                                                                    |                                                                                                    |                                |
| Database name:                                                                                           | DriveLock                                                                                                    |                                |
| Event database postfix:                                                                                  | -DATA DriveLock-DATA                                                                                                    |                                |
|                                                                                                    |                                                                                                    |                                |
|                                                                                                    |                                                                                                    | Next                           |
| DES service account:<br>Database collation:                                                              | Latin1 General CI AS                                                                                                    |                                |
|                                                                                                    |                                                                                                    |                                |
|                                                                                                    |                                                                                                    |                                |
|                                                                                                    | < Back Next > Cancel                                                                                                    |                                |
| Messages                                                                                                 |                                                                                                    |                                |
| Drivel ock Database Installation Wiz                                                                     |                                                                                                    |                                |
| Setup accounts                                                                                           |                                                                                                    |                                |
|                                                                                                    |                                                                                                    |                                |
| This step will setup the DriveLock Co<br>accounts.                                                       | ntrol Center and DriveLock Management Console administrator                                                                            | Here vou can configure the     |
|                                                                                                    |                                                                                                    | administrator for the DMC and  |
|                                                                                                    |                                                                                                    | the DCC.                       |
| DriveLock Control Center administrat                                                                     | tor: DLSE\Administrator                                                                                                    | The installation way 10 by     |
| The DriveLock Control Center admini<br>He can administrate DriveLock Contr                               | istrator has the ownership of all default reports and forensics.<br>ol Center users and manage access rights to reports and forensics. | by default.                    |
| DriveLock Management Console adm                                                                         | inistrator: DLSE\Administrator                                                                                                    | ,                              |
| The DriveLock Management Console<br>manages DriveLock policies, installati                               | administrator configures the DriveLock Enterprise Service and<br>ion packages and antivirus updates.                                   |                                |
|                                                                                                    | < Back Next > Cancel                                                                                                    |                                |
| Messages                                                                                                 |                                                                                                    |                                |
| neosuges                                                                                                 |                                                                                                    |                                |

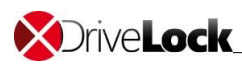

## 4 DriveLock configuration

After the installation of the DriveLock Management Console has finished, the DriveLock Quickstart setup wizard appears. You may cancel the wizard at any time and restart it from the windows start menu again.

| SDrivel     | DriveLock Enterprise Service should<br>Service then click 'Verify server'.<br>Server name and port (fully qualified<br>PMWS2012R2.PMCT.local<br>Login using supplied credentials (<br>User<br>Password                                                                                                    | be installed and running.<br>domain name)<br>then the server is in ano                                                                                                    | Specify the address                                                                                                    | of your DriveLock Enterpr                                         | ise |
|-------------|----------------------------------------------------------------------------------------------------|----------------------------------------------------------------------------------------------------|----------------------------------------------------------------------------------------------------|-------------------------------------------------------------------|-----|
| 1           | DriveLock Enterprise Service should 1 Service then click 'Verify server'. Server name and port (fully qualified PMWS2012R2.PMCT.local Login using supplied credentials ( User Password                                                                                                    | be installed and running.<br>domain name)<br>:<br>when the server is in ano                                                                                                  | Specify the address                                                                                                    | of your DriveLock Enterpr                                         | ise |
| -           | Server name and port (fully qualified<br>PMWS2012R2.PMCT.local<br>Login using supplied credentials (r<br>User<br>Password                                                                                                    | domain name)<br>:<br>when the server is in ano                                                                                                    | 6067                                                                                                    |                                                                   |     |
|             | Login using supplied credentials (r<br>User<br>Password                                                                                                    | when the server is in ano                                                                                                    | ther or no domain)                                                                                                    |                                                                   |     |
|             | User<br>Password                                                                                                    |                                                                                                    |                                                                                                    |                                                                   |     |
|             | Password                                                                                                    |                                                                                                    | <b>F</b>                                                                                                    |                                                                   |     |
|             |                                                                                                    |                                                                                                    |                                                                                                    | Verify server                                                     |     |
|             | Specify your license. If you are insta                                                                                                    | lling a trial version reque                                                                                                    | st a trial license from                                                                                                    | your sales partner.                                               |     |
| 2.1         | Add DriveLock license file                                                                                                    | Try Drive                                                                                                    | Lock for 30 days                                                                                                    |                                                                   |     |
|             | license summary                                                                                                    |                                                                                                    |                                                                                                    |                                                                   |     |
|             | Dreduct                                                                                                    | License tupe                                                                                                    | Number of lisen                                                                                                    | Description                                                       | ^   |
|             | B Drivel ock Device control                                                                                                    | Agent trial license                                                                                                    | reamper of incents                                                                                                    | 5 30 days from first in                                           |     |
|             | DriveLock Encryption 2-Go                                                                                                    | Trial license                                                                                                    |                                                                                                    | 5 30 days from first in                                           |     |
|             |                                                                                                    | Not licensed                                                                                                    | (                                                                                                    | 0                                                                 |     |
|             | O Application control with AI                                                                                                    | Trial license                                                                                                    |                                                                                                    | 5 30 days from first in                                           | ~   |
|             |                                                                                                    |                                                                                                    | 199999999                                                                                                    |                                                                   | ×   |
| Drive       | ock                                                                                                    |                                                                                                    |                                                                                                    | ľ                                                                 |     |
| XDriveL     | DriveLock Enterprise Service should I<br>Service then click Verfly server".<br>Server name and port (fully qualified                                                                                                    | pe installed and running.<br>domain name)                                                                                                    | Specify the address                                                                                                    | of your DriveLock Enterpr                                         | ise |
| XDrive<br>1 | DriveLock Enterprise Service should I<br>Service then click Verify server".<br>Server name and port (fully qualified<br>PMWS20 12R2.PMCT.local                                                                                                    | e installed and running.<br>domain name)                                                                                                    | Specify the address of 6067                                                                                                    | of your DriveLock Enterpr                                         | ise |
| Drive<br>1  | DriveLock Enterprise Service should 1<br>Service then click 'Venfy server'.<br>Server name and port (fully qualified<br>PMIVS2012R2.PMCT.local<br>Login using supplied credentials (                                                                                                    | ve installed and running.<br>domain name)<br>then the server is in ano                                                                                                    | Specify the address of 6067 there or no domain)                                                                                                    | of your DriveLock Enterpr                                         | ise |
| XDrive<br>1 | OCK DriveLock Enterprise Service should 1 Service then click 'Verify server'. Server name and port (fully qualified PMWS2012R2.PMCT.local Login using supplied credentials (r User                                                                                                    | ve installed and running.<br>domain name)<br>                                                                                                    | Specify the address of 6067                                                                                                    | of your DriveLock Enterpr                                         | ise |
| Orive<br>1  | DriveLock Enterprise Service should 1<br>Service then click 'Venfy server'.<br>Server name and port (fully qualified<br>PMIVS2012R2.PMCT.local<br>Login using supplied credentials (r<br>User<br>Password                                                                                                    | ee installed and running.<br>domain name)<br>:<br>:<br>when the server is in ano                                                                                             | Specify the address of<br>6067<br>ther or no domain)                                                                                                    | of your DriveLock Enterpr<br>Verify server                        | ise |
| Drive       | DriveLock Enterprise Service should I<br>Service then click Verify server".<br>Server name and port (fully qualified<br>PMWS2012R2.PMCT.local<br>Login using supplied credentials (<br>User<br>Password<br>Specify your license. If you are insta                                                                                                    | ve installed and running,<br>domain name)                                                                                                    | Specify the address of 6067                                                                                                    | of your DriveLock Enterpr<br>Verify server<br>your sales partner. | ise |
| Drivel      | DriveLock Enterprise Service should I<br>Service then click Verify server".<br>Server name and port (fully qualified<br>PMWS2012R2.PMCT.local<br>Login using supplied credentials (<br>User<br>Password<br>Specify your license. If you are insta<br>Add DriveLock license file                                                                                                    | e installed and running.<br>domain name)<br>:<br>when the server is in ano<br>ling a trial version reque                                                                     | Specify the address of 6067 there or no domain) ther or no domain) there or no domain the state of the state of the           | of your DriveLock Enterpr<br>Verify server<br>your sales partner. | ise |
| Drivel      | DriveLock Enterprise Service should I<br>Service then click 'Verify server'.<br>Service then click 'Verify server'.<br>Server name and port (fully qualified<br>PMWS2012R2.PMCT.local<br>Login using supplied credentials (<br>User<br>Password<br>Specify your license. If you are insta<br>Add DriveLock license file<br>License summary                                             | e installed and running.<br>domain name)<br>:<br>when the server is in ano<br>ling a trial version reque<br>Try Drive                                                        | Specify the address of 6067 the or no domain) ther or no domain) the or no domain of the or no domain of the or no d | of your DriveLock Enterpr<br>Verify server<br>your sales partner. | ise |
| Drivel      | DriveLock Enterprise Service should 1<br>Service then click 'Verify server'.<br>Server name and port (fully qualified<br>PMIVS2012R2.PMCT.local<br>Login using supplied credentials (i<br>User<br>Password<br>Specify your license. If you are insta<br>Add DriveLock license file<br>License summary<br>Product                                                                       | e installed and running.<br>domain name) :<br>when the server is in ano<br>ling a trial version reque<br>License type                                                        | Specify the address of 6067                                                                                                    | of your DriveLock Enterpr<br>Verify server<br>your sales partner. | ise |
| Drive<br>1  | DriveLock Enterprise Service should 1<br>Service then click Verify server*.<br>Server name and port (fully qualified<br>PMIVS2012R2.PMCT.local<br>Login using supplied credentials (i<br>User<br>Password<br>Specify your license. If you are insta<br>Add DriveLock license file<br>License summary<br>Product<br>© DriveLock Device control                                          | te installed and running.<br>domain name) :<br>when the server is in ano<br>ling a trial version reque<br>License type<br>Agent trial license                                | Specify the address of 6067                                                                                                    | of your DriveLock Enterpr<br>Verify server<br>your sales partner. | ise |
| Crive<br>1  | CriveLock Enterprise Service should I<br>Service then click Verify server*.<br>Server name and port (fully qualified<br>PMWS2012R2.PMCT.local<br>Login using supplied credentials (i<br>User<br>Password<br>Specify your license. If you are insta<br>Add DriveLock license file<br>License summary<br>Product<br>So DriveLock Device control<br>Di DriveLock Encryption 2-Go          | be installed and running.<br>domain name) :<br>when the server is in ano<br>ling a trial version reque:<br>Try Drive<br>License type<br>Agent trial license<br>Trial license | Specify the address of 6067<br>ther or no domain)<br>ther or no domain)<br>st a trial license from<br>Lock for 30 days                                                                                                    | of your DriveLock Enterpr<br>Verify server<br>your sales partner. | ise |
| Drive<br>1  | CriveLock Enterprise Service should DriveLock Enterprise Service should Service then click 'Verify server'. Server name and port (fully qualified PMWS2012R2.PMCT.local Login using supplied credentials ( User Password Specify your license. If you are insta Add DriveLock license file Ucense summary Product Product DriveLock Device control DriveLock Encryption 2-Go Antivirus | be installed and running.<br>domain name) :<br>:<br>when the server is in ano<br>ling a trial version reque                                                                  | Specify the address of<br>6067<br>ther or no domain)<br>St a trial license from<br>Lock for 30 days                                                                                                    | of your DriveLock Enterpr<br>Verify server<br>your sales partner. | ise |

Enter the data to access the DriveLock Enterprise Service and click verify server. The checkmark becomes green, if the server can be connected.

Click "Add DriveLock license file", if you already have a test license provided by your reseller/partner.

In the license wizard enter the path to your license file.

Click "Try DriveLock for 30 days..." and a trial license will be generated and stored in your new policy automatically.

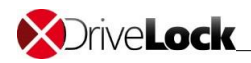

| <b>X</b> Drive                                                                                                    | eLock                                                                                                    |
|----------------------------------------------------------------------------------------------------|----------------------------------------------------------------------------------------------------|
| 1                                                                                                    | DriveLock Enterprise Service should be installed and running. Specify the address of your DriveLock Enterprise<br>Service then click "Verify server".<br>Server name and port (fully qualified domain name)                                                                                                    |
|                                                                                                    | PMWS2012R2.PMCT.local : 6067                                                                                                    |
|                                                                                                    | User                                                                                                    |
|                                                                                                    | Password Verify server                                                                                                    |
| 2                                                                                                    | Specify your license. If you are installing a trial version request a trial license from your sales partner.                                                                                                    |
| -                                                                                                    |                                                                                                    |
|                                                                                                    | Product License type Number of licen Description                                                                                                    |
|                                                                                                    | 🕼 DriveLock Device control Agent trial license 5 30 days from first in                                                                                                    |
|                                                                                                    | DriveLock Encryption 2-Go Trial license 5 30 days from first in     DriveLock Encryption 2-Go Trial license 5 30 days from first in                                                                                                    |
|                                                                                                    | Application control with AI     Trial license     5 30 days from first in                                                                                                    |
|                                                                                                    | < Back Next > Cancel                                                                                                    |
|                                                                                                    | Drivel ork Quickstart satup witard                                                                                                    |
| 2222222                                                                                                    |                                                                                                    |
| Drive                                                                                                    | -Lock 🔂                                                                                                    |
|                                                                                                    |                                                                                                    |
|                                                                                                    |                                                                                                    |
| 3                                                                                                    | Agents will be deployed through DriveLock Enterprise Service using push installation.<br>To make push installation work, software packages must be uploaded to DriveLock Enterprise Service.                                                                                                    |
|                                                                                                    | Seffuence environment and Enterprise Convice                                                                                                    |
|                                                                                                    | Software packages on DriveLook Enterprise Service Package tune Version Platform Status                                                                                                    |
|                                                                                                    | Status                                                                                                    |
|                                                                                                    | DriveLock Agent 7.7.8.18554 64-bit OK                                                                                                    |
|                                                                                                    |                                                                                                    |
|                                                                                                    |                                                                                                    |
|                                                                                                    |                                                                                                    |
|                                                                                                    | Synchronize automatically If required packages are available locally (DriveLock CD inserted) or can be                                                                                                    |
|                                                                                                    | Synchronize automatically<br>If required packages are available locally (DriveLock CD inserted) or can be<br>downloaded from the Internet, software packages will automatically be<br>synchronized with DriveLock Enterprise Service.                                                                                                    |
|                                                                                                    | Synchronize automatically<br>If required packages are available locally (DriveLock CD inserted) or can be<br>downloaded from the Internet, software packages will automatically be<br>synchronized with DriveLock Enterprise Service.                                                                                                    |
|                                                                                                    | Synchronize automatically         If required packages are available locally (DriveLock CD inserted) or can be<br>downloaded from the Internet, software packages will automatically be<br>synchronized with DriveLock Enterprise Service.           Upload package from file         All required software packages must be uploaded to DriveLock Enterprise<br>Service before the wizard can continue and Agents can be published.                                                                                                    |
|                                                                                                    | Synchronize automatically         If required packages are available locally (DriveLock CD inserted) or can be downloaded from the Internet, software packages will automatically be synchronized with DriveLock Enterprise Service.           Upload package from file         All required software packages must be uploaded to DriveLock Enterprise Service before the wizard can continue and Agents can be published. Upload all required files.                                                                                                    |
|                                                                                                    | Synchronize automatically         If required packages are available locally (DriveLock CD inserted) or can be downloaded from the Internet, software packages will automatically be synchronized with DriveLock Enterprise Service.           Upload package from file         All required software packages must be uploaded to DriveLock Enterprise Service before the wizard can continue and Agents can be published. Upload all required files.                                                                                                    |
|                                                                                                    | Synchronize automatically       If required packages are available locally (DriveLock CD inserted) or can be downloaded from the Internet, software packages will automatically be synchronized with DriveLock Enterprise Service.         Upload package from file       All required software packages must be uploaded to DriveLock Enterprise Service before the wizard can continue and Agents can be published. Upload all required files.                                                                                                    |
|                                                                                                    | Synchronize automatically       If required packages are available locally (DriveLock CD inserted) or can be downloaded from the Internet, software packages will automatically be synchronized with DriveLock Enterprise Service.         Upload package from file       All required software packages must be uploaded to DriveLock Enterprise Service before the wizard can continue and Agents can be published. Upload all required files.                                                                                                    |
|                                                                                                    | Synchronize automatically       If required packages are available locally (DriveLock CD inserted) or can be downloaded from the Internet, software packages will automatically be synchronized with DriveLock Enterprise Service.         Upload package from file       All required software packages must be uploaded to DriveLock Enterprise Service before the wizard can continue and Agents can be published. Upload all required files.         < Back                                                                                                    |
|                                                                                                    | Synchronize automatically       If required packages are available locally (DriveLock CD inserted) or can be downloaded from the Internet, software packages will automatically be synchronized with DriveLock Enterprise Service.         Upload package from file       All required software packages must be uploaded to DriveLock Enterprise Service before the wizard can continue and Agents can be published. Upload all required files.                                                                                Back       Next >         Cancel           DriveLock Quickstart setup wizard                                                                                                    |
|                                                                                                    | Synchronize automatically       If required packages are available locally (DriveLock CD inserted) or can be downloaded from the Internet, software packages will automatically be synchronized with DriveLock Enterprise Service.         Upload package from file       All required software packages must be uploaded to DriveLock Enterprise Service before the wizard can continue and Agents can be published. Upload all required files.                                                                                                    |
| Orive                                                                                                    | Synchronize automatically       If required packages are available locally (DriveLock CD inserted) or can be downloaded from the Internet, software packages will automatically be synchronized with DriveLock Enterprise Service.         Upload package from file       All required software packages must be uploaded to DriveLock Enterprise Service before the wizard can continue and Agents can be published. Upload all required files.                                                                                                    |
| Orive                                                                                                    | Synchronize automatically       If required packages are available locally (DriveLock CD inserted) or can be downloaded from the Internet, software packages will automatically be synchronized with DriveLock Enterprise Service.         Upload package from file       All required software packages must be uploaded to DriveLock Enterprise Service before the wizard can continue and Agents can be published. Upload all required files.           Back       Next >       Cancel         DriveLock Quickstart setup wizard              DriveLock Quickstart setup wizard                                                                                                    |
| X Drive                                                                                                    | Synchronize automatically       If required packages are available locally (DriveLock CD inserted) or can be downloaded from the Internet, software packages will automatically be synchronized with DriveLock Enterprise Service.         Upload package from file       All required software packages must be uploaded to DriveLock Enterprise Service before the wizard can continue and Agents can be published. Upload all required files.          Back       Next>       Cancel         DriveLock Quickstart setup wizard       X         ELOCCK       DriveLock to Agents as company policy. Your default company policy must be created now so that Agents can be installed and retrieve settings.                                                                                                    |
| X)<br>Tive                                                                                                    | Synchronize automatically       If required packages are available locally (DriveLock CD inserted) or can be downloaded from the Internet, software packages will automatically be synchronized with DriveLock Enterprise Service.         Upload package from file       All required software packages must be uploaded to DriveLock Enterprise Service before the wizard can continue and Agents can be published. Upload all required files.         Value          Back       Next>         Cancel          DriveLock Quickstart setup wizard          Secock          DriveLock settings will be deployed to Agents as company policy. Your default company policy must be created now so that Agents can be installed and retrieve settings.          Policy status       Will be created                                                                                                    |
| SDrive                                                                                                    | Synchronize automatically       If required packages are available locally (DriveLock CD inserted) or can be downloaded from the Internet, software packages will automatically be synchronized with DriveLock Enterprise Service.         Upload package from file       All required software packages must be uploaded to DriveLock Enterprise Service before the wizard can continue and Agents can be published. Upload all required files.         Value          Back       Next>         Cancel          DriveLock Quickstart setup wizard          ELOCCK       Events         DriveLock settings will be deployed to Agents as company policy. Your default company policy must be created now so that Agents can be instaled and retrieve settings.       Policy status         Policy last are ideal           Policy last are ideal                                                                                                    |
| SDrive                                                                                                    | Synchronize automatically       If required packages are available locally (DriveLock CD inserted) or can be downloaded from the Internet, software packages will automatically be synchronized with DriveLock Enterprise Service.         Upload package from file       All required software packages must be uploaded to DriveLock Enterprise Service before the wizard can continue and Agents can be published. Upload all required files.         Value <a>Back</a> Next>       Cancel         DriveLock Quickstart setup wizard          Create policy       Policy status       Will be created now so that Agents can be installed and retrieve settings.         Policy last edited       :       Policy version       :                                                                                                    |
| SDrive                                                                                                    | Synchronize automatically       If required packages are available locally (DriveLock CD inserted) or can be downloaded from the Internet, software packages will automatically be synchronized with DriveLock Enterprise Service.         Upload package from file       All required software packages must be uploaded to DriveLock Enterprise Service before the wizard can continue and Agents can be published.         Upload package from file       All required software packages must be uploaded to DriveLock Enterprise Service before the wizard can continue and Agents can be published.         Velock       Next>       Cancel         DriveLock Quickstart setup wizard       X         DriveLock settings will be deployed to Agents as company policy. Your default company policy must be created now so that Agents can be installed and retrieve settings.       Vour default company policy must be created for your so that Agents can be installed and retrieve settings.         Policy last edited       .         Policy users of comp       .                                                                                                    |
| SDrive                                                                                                    | Synchronize automatically       If required packages are available locally (DriveLock CD inserted) or can be downloaded from the Internet, software packages will automatically be synchronized with DriveLock Enterprise Service.         Upload package from file       All required software packages must be uploaded to DriveLock Enterprise Service before the wizard can continue and Agents can be published.         Upload package from file       All required software packages must be uploaded to DriveLock Enterprise Service before the wizard can continue and Agents can be published.         Velock       Vest>       Cancel         DriveLock Quickstart setup wizard       X         DriveLock settings will be deployed to Agents as company policy. Your default company policy must be created now so that Agents can be installed and retrieve settings.         Create policy       Policy status       Will be created         Policy last edited       -         Policy version       -         (q)       Server       Agent                                                                                                    |
| SDrive                                                                                                    | Synchronize automatically       If required packages are available locally (DriveLock CD inserted) or can be downloaded from the Internet, software packages will automatically be synchronized with DriveLock Enterprise Service.         Upload package from file       All required software packages must be uploaded to DriveLock Enterprise Service before the wizard can continue and Agents can be published.         Veload package from file       All required software packages must be uploaded to DriveLock Enterprise Service before the wizard can continue and Agents can be published.         Veload package from file       All required software packages must be uploaded to DriveLock Enterprise Service before the wizard can continue and Agents can be published.         Veload package from file       All required software packages must be uploaded to DriveLock Enterprise Service before the wizard can continue and Agents can be published.         Veload package from file       All required software packages must be uploaded to DriveLock Enterprise Service before the wizard can continue and Agents can be published.         Veload package from file       Agent         Policy tatus       Will be created         Policy last edited       -         Policy last edited       -         Policy version       -         Policy version       -         Policy version       -         Policy version       -         Policy version       -         Policy version <td< td=""></td<>                                                                                                    |
| SDrive                                                                                                    | Synchronize automatically       If required packages are available locally (DriveLock CD inserted) or can be downloaded from the Internet, software packages will automatically be synchronized with DriveLock Enterprise Service.         Upload package from file       All required software packages must be uploaded to DriveLock Enterprise Service before the wizard can continue and Agents can be published.         Upload package from file       All required software packages must be uploaded to DriveLock Enterprise Service before the wizard can continue and Agents can be published.         Velock       Next>       Cancel         DriveLock Quickstart setup wizard       X         DriveLock settings will be deployed to Agents as company policy. Your default company policy must be created now so that Agents can be installed and retrieve settings.         Create policy       Policy status       Will be created         Policy last edited       .         Policy version       .         OrveLock Cloud       Server         (4)       Server         (1)       Company policy         (2)       Software                                                                                                    |
| SDrive                                                                                                    | Synchronize automatically       If required packages are available locally (DriveLock CD inserted) or can be downloaded from the Internet, software packages will automatically be synchronized with DriveLock Enterprise Service.         Upload package from file       All required software packages must be uploaded to DriveLock Enterprise Service before the wizard can continue and Agents can be published.         Upload package from file       All required software packages must be uploaded to DriveLock Enterprise Service before the wizard can continue and Agents can be published.         Vector       Read         Concel       Cancel         DriveLock Quickstart setup wizard       X         DriveLock settings will be deployed to Agents as company policy. Your default company policy must be created now so that Agents can be installed and retrieve settings.         Create policy       Policy status       Will be created         Policy last edited       .         Policy last edited       .         Policy version       .         VietLock Cloud       Software         OrveLock Cloud       Software         OrveLock Cloud       Software         OrveLock Cloud       Software         OrveLock Cloud       Software         OrveLock Cloud       Software         OrveLock Cloud       Software         OrveLock Cloud       Software <td< td=""></td<>                                                                                                    |
| SDrive                                                                                                    | Synchronize automatically       If required packages are available locally (DriveLock CD inserted) or can be downloaded from the Internet, software packages will automatically be synchronized with DriveLock Enterprise Service.         Upload package from file       All required software packages must be uploaded to DriveLock Enterprise Service before the wizard can continue and Agents can be published.         Upload package from file       All required software packages must be uploaded to DriveLock Enterprise Service before the wizard can continue and Agents can be published.         Vector       Read         Concel       Service before the wizard can continue and Agents can be published.         Upload package from file       All required software packages must be uploaded to DriveLock Enterprise Service before the wizard can continue and Agents can be published.         Cester       Cancel         DriveLock Quickstart setup wizard       X         Cester policy       Policy status       Will be created         Policy status       Will be created       Policy last edited       .         Policy last edited       .       .       .       .         OrveLock Cloud       Software       Software       .       .       .         OrveLock Cloud       Software       .       .       .       .       .       .         OrveLock Cloud       Software       .       .                                                                                                    |
| SDrive                                                                                                    | Synchronize automatically       If required packages are available locally (DriveLock CD inserted) or can be downloaded from the Internet, software packages will automatically be synchronized with DriveLock Enterprise Service.         Upload package from file       All required software packages must be uploaded to DriveLock Enterprise Service before the wizard can continue and Agents can be published.         Vector       Read         Concel       Read         OriveLock Quickstart setup wizard       Cancel         DriveLock settings will be deployed to Agents as company policy. Your default company policy must be created now so that Agents can be installed and retrieve settings.       Create policy         Policy status       Will be created       Policy status       Will be created         Policy last edited         Software         OriveLock Cloud       Software           OriveLock Cloud       Software           OriveLock Cloud       Software           OriveLock Cloud       Software           OriveLock Cloud       Software           OriveLock Cloud       Software           OriveLock Cloud       Software           OriveLock Cloud       Software                                                                                                    |
| X Drive                                                                                                    | Synchronize automatically       If required packages are available locally (DriveLock CD inserted) or can be downloaded from the Internet, software packages will automatically be synchronized with DriveLock Enterprise Service.         Upload package from file       All required software packages must be uploaded to DriveLock Enterprise Service before the wizard can continue and Agents can be published.         Velock       Vext>       Cancel         OriveLock Quickstart setup wizard       Vext>       Cancel         DriveLock settings will be deployed to Agents as company policy. Your default company policy must be created now so that Agents can be published.       Vext       Cancel         DriveLock settings will be deployed to Agents as company policy. Your default company policy must be created foil y last edited in the internet.       Policy status       Will be created foil y last edited in the internet.         Policy last edited in the internet.       Policy status       Will be created foil y last edited in the internet.       Policy wersion in the internet.         Policy last edited in the internet.       Policy wersion in the internet.       Policy wersion in the internet.       Policy wersion in the internet.         Policy clock Cloud       Software package prove policy applied in the internet.       Policy internet.       Policy internet.         Policy wersion in the internet.       Software policy internet.       Policy internet.       Policy internet.         Policy wersion in the internet.       Softwar                                                                                                    |
| X Drive                                                                                                    | Synchronize automatically       If required packages are available locally (DriveLock CD inserted) or can be downloaded from the Internet, software packages will automatically be synchronized with DriveLock Enterprise Service.         Upload package from file       Al required software packages must be uploaded to DriveLock Enterprise Service before the wizard can continue and Agents can be published.         Image: Service before the wizard can continue and Agents can be published.       Image: Service before the wizard can continue and Agents can be published.         Image: Service before the wizard can continue and Agents can be published.       Image: Service before the wizard can continue and Agents can be published.         Image: Service before the wizard can continue and Agents can be published.       Image: Service before the wizard can continue and Agents can be published.         Image: Service before the wizard can continue and Agents can be published.       Image: Service before the wizard can continue and Agents can be published.         Image: Service before the wizard can continue and Agents can be installed and retrieve settings.       Image: Service before the wizard can be installed and retrieve settings.         Image: Service policy       Policy status       Will be created the policy last tells the tell terprise service.         Image: Service policy       Policy status       Will be created the policy last tells the tell terprise service.         Image: Service policy       Software policy transferred to Agent, configuring all settings.       Software policy transferred to Agent, configuring all setti                                                                                                    |
| Source of the second second se | Synchronize automatically       If required packages are available locally (DriveLock CD inserted) or can be downloaded from the Internet, software packages will automatically be synchronized with DriveLock Enterprise Service.         Upload package from file       Al required software packages must be uploaded to DriveLock Enterprise Service before the wizard can continue and Agents can be published.         Image: Image: Ima |

In the license overview, you can see all active licenses

Prepare Deployment – the DES downloads the most current software packages from the Internet. If not yet available, you can synchronize the files from the ISO or upload packages manually.

Create a default company policy.

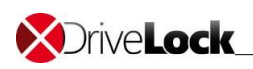

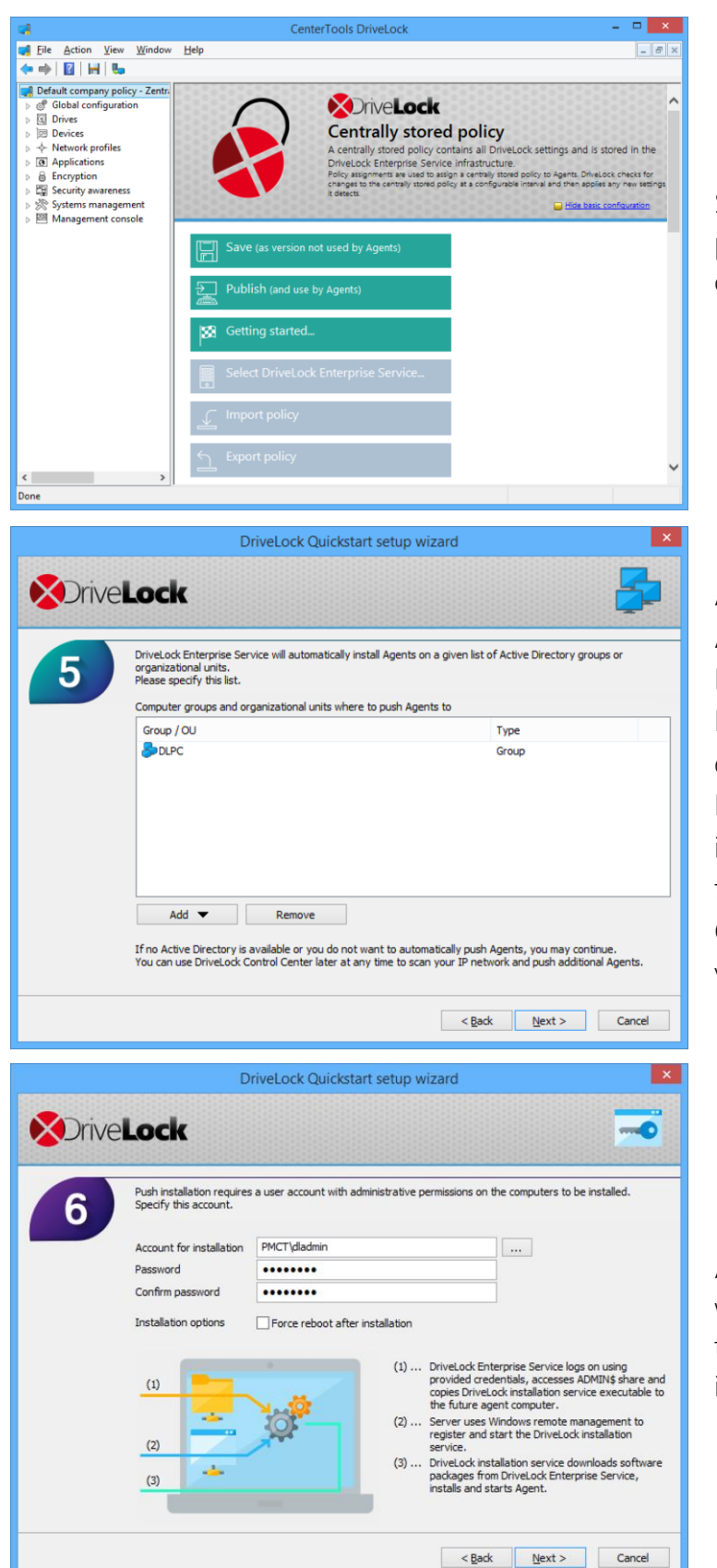

Safe and publish the unchanged policy to start with the basic configuration.

Add groups and/or OUs from the Active Directory (AD), where the DES automatically shall install the DriveLock Agent and assign the default company policy. If you don't use an AD you may initiate a manual push installation from the DriveLock Control Center later or deploy the Agent via a MSI package.

Add the credentials for the user with local administration rights on the PCs where the agent shall be installed

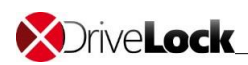

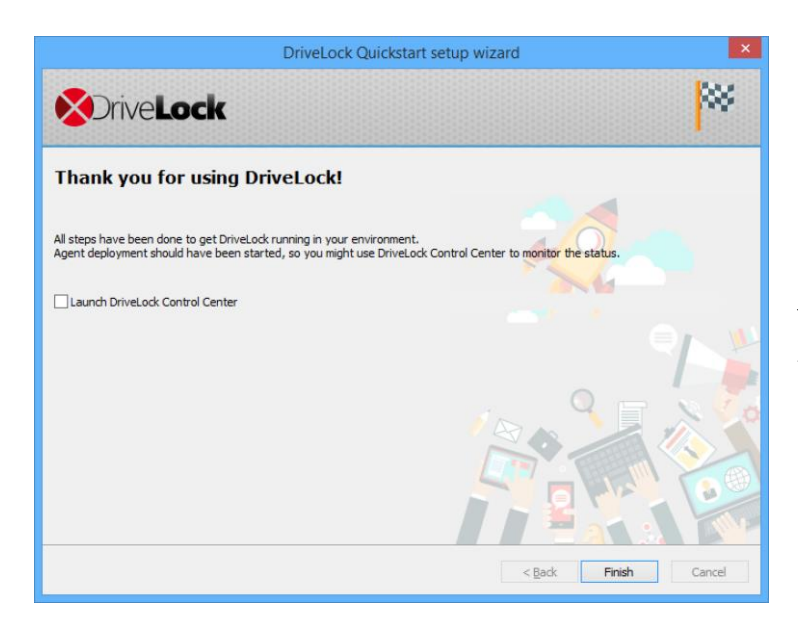

Finish the wizard. You don't need to start the DCC.

The system is now ready to use.

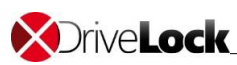

# 5 Policy configuration

## 5.1 Working with the DMC

You use the DriveLock Management Console to configure the security settings for your clients, manage your environment and access other DriveLock components. This console is a Microsoft Management Console (MMC) snap-in so you can easily integrate it into existing MMC console files that administrators may have already configured.

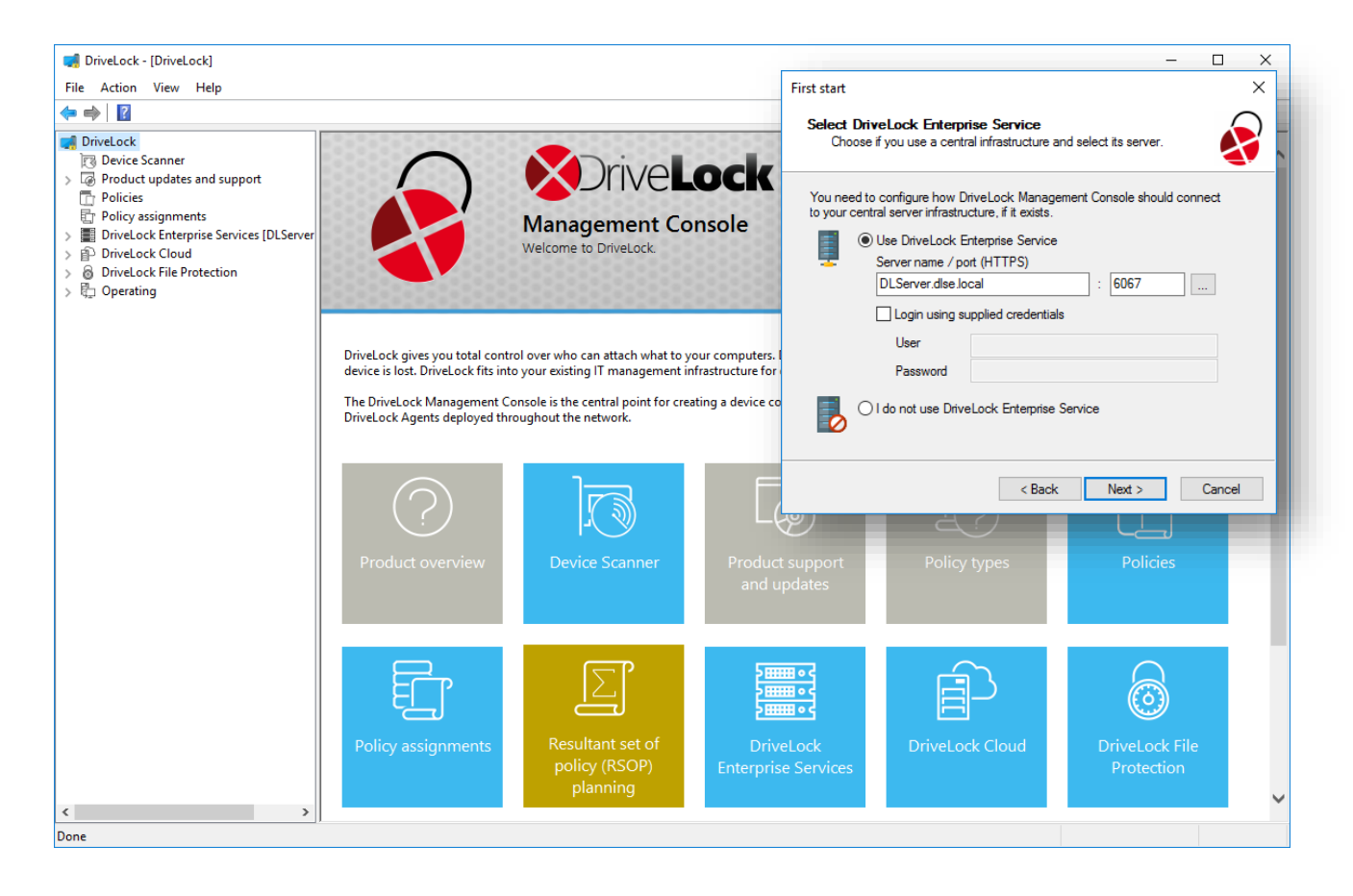

A detailed description of how to use the DMC can be found in the DriveLock Admin Guide.

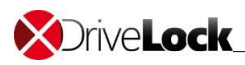

## 5.2 Policy types

DriveLock can use different types of central policies to secure your endpoints. There are four

types of policies:

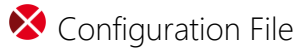

• You can centrally install and configure DriveLock even in networks without Active Directory, like networks using Novell NetWare. In network environments without Group Policy or a DriveLock Enterprise Service you can distribute central DriveLock configuration settings by using a configuration file. This file can be placed on a central network drive (using a UNC path) or it can be accessed by using HTTP/HTTPS or FTP.

#### Centrally Stored Policy

 As an alternative to group policies you can distribute DriveLock settings using a Centrally Stored Policy (CSP). CSPs are similar to group policies, but they are stored in the DriveLock database by the DriveLock Enterprise Service (DES). Use CSPs if you don't have an Active Directory in place or if you cannot use Active Directory Group Policies for any other reason. For Managed Security Service Provider (MSSP), CSPs may also be the best choice to separate CSPs for different tenants. CSPs support versioning and change tracking, and administrators can selectively publish CSPs. They can be used in almost any network environment, including Active Directory, Novell Directory Service and workgroups.

#### Sroup Policy

 The easiest way to configure the DriveLock Agent on multiple computers in a network is by using an Active Directory Group Policy. DriveLock can be configured by using the Group Policy Object Editor in conjunction with the DriveLock Management Console (MMC) snap-in. This snap-in is automatically installed as part of the DriveLock installation.

DriveLock can use Group Policy to deploy settings to computers that belong to an Active Directory domain. The DriveLock Agent running on these computers automatically applies all settings that are contained in the Group Policy Object.

|                       | Central<br>Configuration | Requires<br>DES | Uses<br>Existing<br>Infrastructure | History<br>or<br>Versioning | Scalability | Quick<br>Configuration |
|-----------------------|--------------------------|-----------------|------------------------------------|-----------------------------|-------------|------------------------|
| Local Policy          | No                       | No              | No                                 | No                          | -/-         | No                     |
| Group Policy          | Yes                      | No              | Yes (AD)                           | No                          | Very good   | No                     |
| Centrally             | Yes                      | Yes             | No                                 | Yes                         | Good        | Yes                    |
| Stored Policy         |                          |                 |                                    |                             |             |                        |
| Configuration<br>File | Yes                      | No              | Yes<br>(UNC http(s) ftp)           | No                          | Acceptable  | No                     |

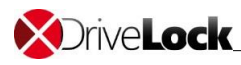

### 5.3 Basic configuration

In this Quick-start guide a Centrally Stored Policy is used to deploy your settings. These settings can be made in the DriveLock Management Console. You can start it anytime from the start menu.

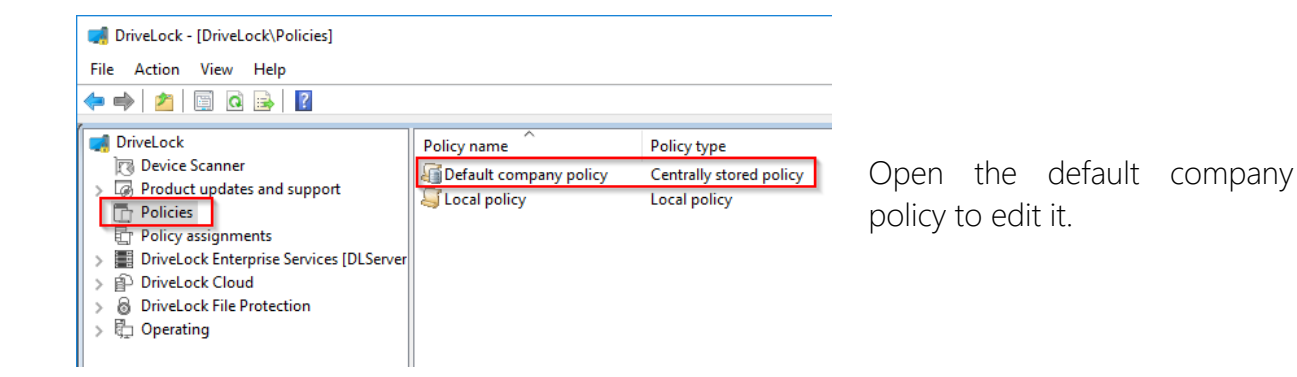

#### Global settings:

Turn down the agent polling interval:

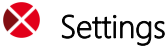

#### • Advanced DriveLock Agent settings

 Intervals – Enable periodic reloading of configuration file / Centrally Stored Policy: 1 Min.

Activate the tray-icon:

#### Vser interface settings:

- Taskbar notification area settings
  - Display notification area icon: check

Configure a user or a user group for agent remote control:

#### 😵 Settings

- o Remote control settings and permissions
  - Permissions
    - Add: User or user group (E.g.: DriveLock-Admin account)

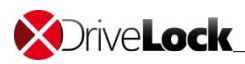

DriveLock locks some drives by default settings:

Floppy disk drives

- CD-ROM drives
- SB bus-connected drives
- Firewire (1394) bus connected drives
- SD bus-connected drives
- Other removable drives

With drive whitelist rules or global removable drive locking settings you can grant access to all kinds of drives.

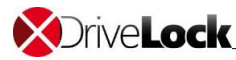

# 6 Installation of the DriveLock Agent

## 6.1 Overview DCC

You can use the DriveLock Control Center (DCC) to monitor the status of DriveLock Agents, to investigate events and incidents and create reports and statistics. The DCC communicates directly with the DriveLock Enterprise Service (DES), which retrieves information reported by DriveLock Agents from the database server where it stores this data.

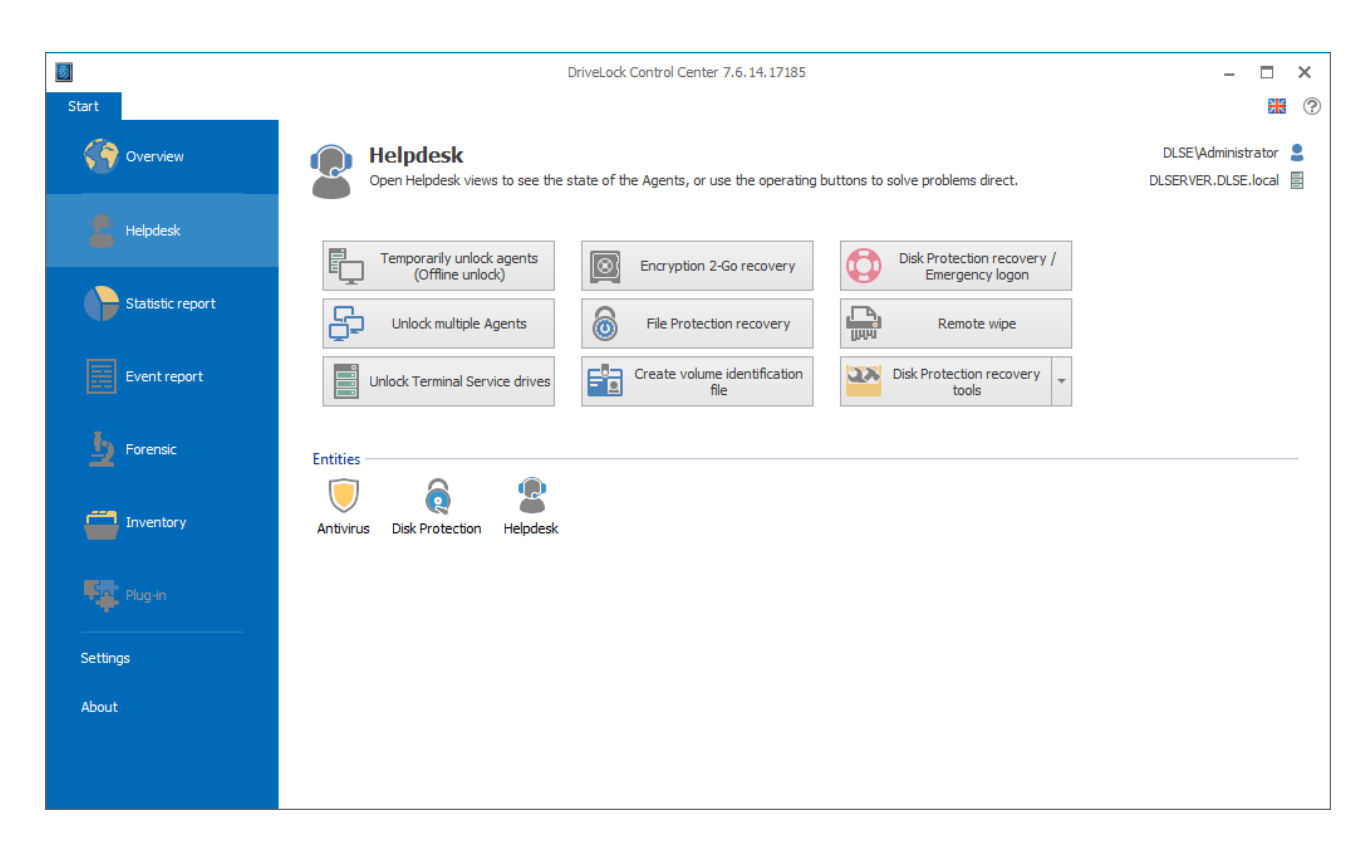

A detailed description of all functions and possibilities can be found in the DriveLock Control Center User Guide.

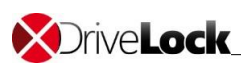

### 6.2 Push-Installation via DCC

With the DriveLock Control Center you can perform agent push installations or agent repair installations. In the Helpdesk view you can start Agent Push installation via the context menu of one or more computers or you click on the ribbon icon "Install Agent". Add computers, groups or OUs from Active Directory, a IP network or your network environment in the wizard to the list.

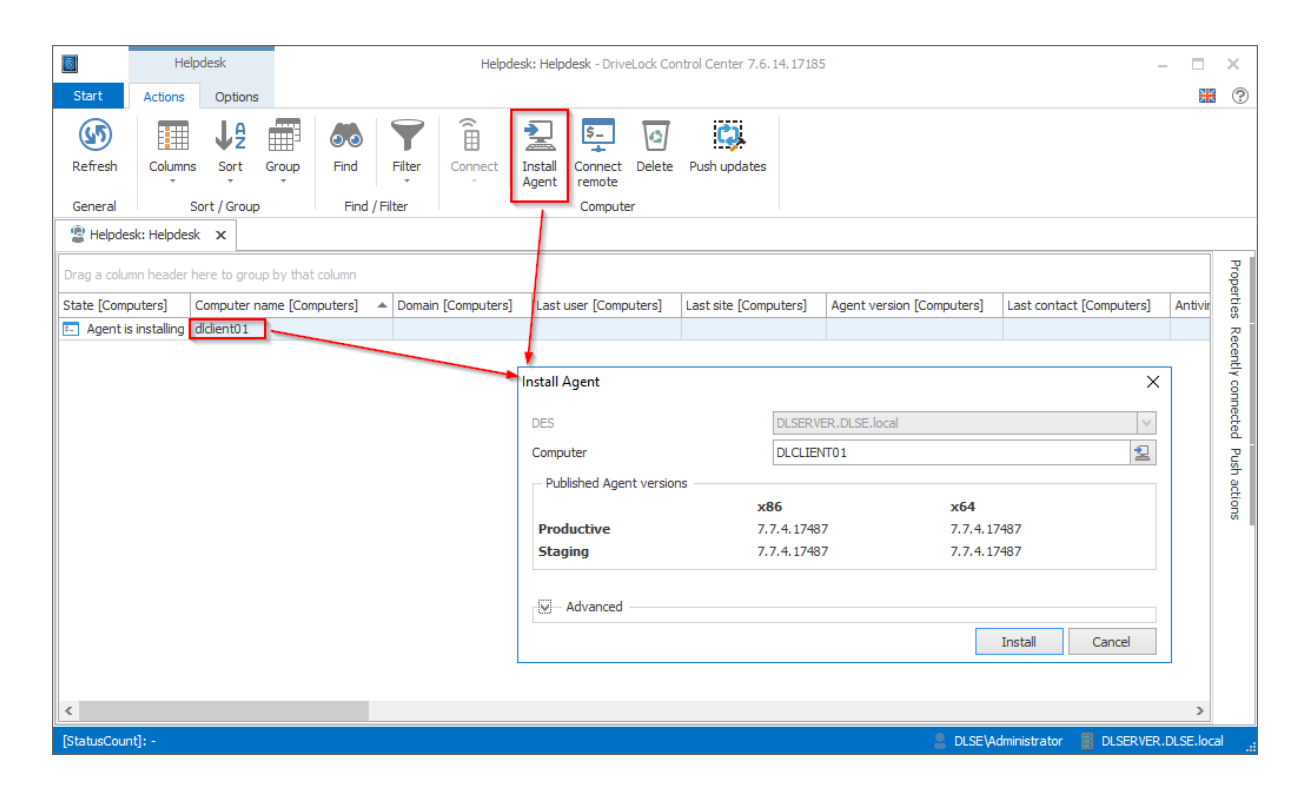

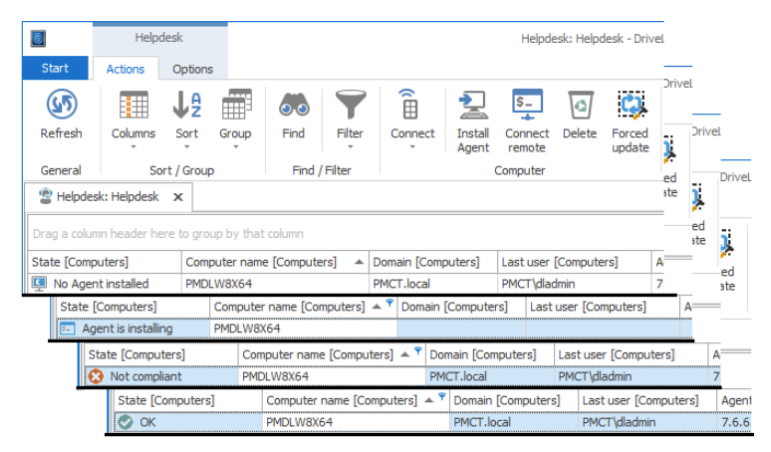

You see can see the status of an installation next to the computer object.

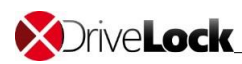

## 6.3 Automatic Agent-Push-Installation via DMC

You can configure the automatic push installation in the DriveLock Management Console

Configure the settings: DriveLock Enterprise Services – Agent-Push-Installation:

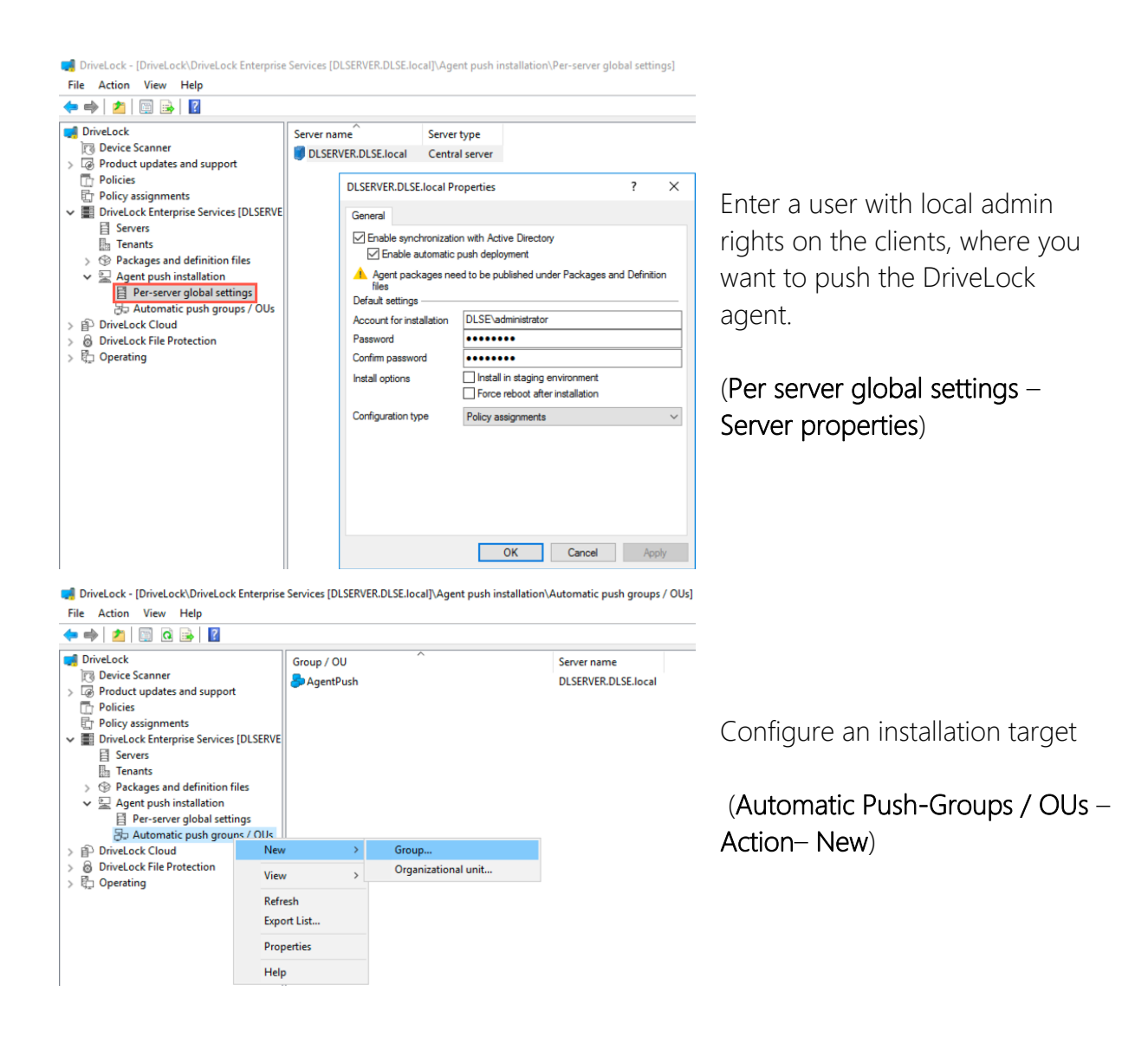

The DriveLock Enterprise Service will perform the automatic push installation on every computer where no DriveLock agent is installed periodically. You can see the installation status in the DCC.

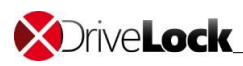

## 6.4 MSI package

There is a MSI package to install the DriveLock Agent on endpoints manually. This package ("DriveLockAgent.msi" / "DriveLockAgent X64.msi") installs the DriveLock Agent service without the creation of start menu entries or any user interaction (silent installation).

The MSI file is located on the DriveLock installation media or you can download them within the DMC (DMC – DriveLock Enterprise Services – Packages and definition files – Software packages).

How the MSI file is prepared for the different kinds of policies and more detailed information about command line parameters you can find in the DriveLock Admin Guide in chapter 5.4.

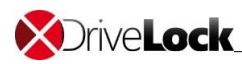

## 7 Check the agent

If the agent installation was successfully there are two started services:

- S DriveLock
- Solution DriveLock Health Monitor

Like configured, there must be a tray icon in the notification area:

| control, secure | & protect.                                          |
|-----------------|-----------------------------------------------------|
|                 | へ 覧 <mark>い 見</mark> い 22:52<br>13.06.2017 <b>し</b> |

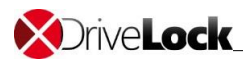

Copyright

Information in this document, including URL and other Internet Web site references, is subject to change without notice. Unless otherwise noted, the example companies, organizations, products, domain names, e-mail addresses, logos, people, places, and events depicted herein are fictitious, and no association with any real company, organization, product, domain name, e-mail address, logo, person, place, or event is intended or should be inferred. Complying with all applicable copyright laws is the responsibility of the user.

© 2019 DriveLock SE. All rights reserved.

DriveLock and others are either registered trademarks or trademarks of DriveLock SE or its subsidiaries in the United States and/or other countries.

The names of actual companies and products mentioned herein may be the trademarks of their respective owners.